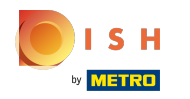

# Once you opened the dashboard click on Design and content and then Gallery media.

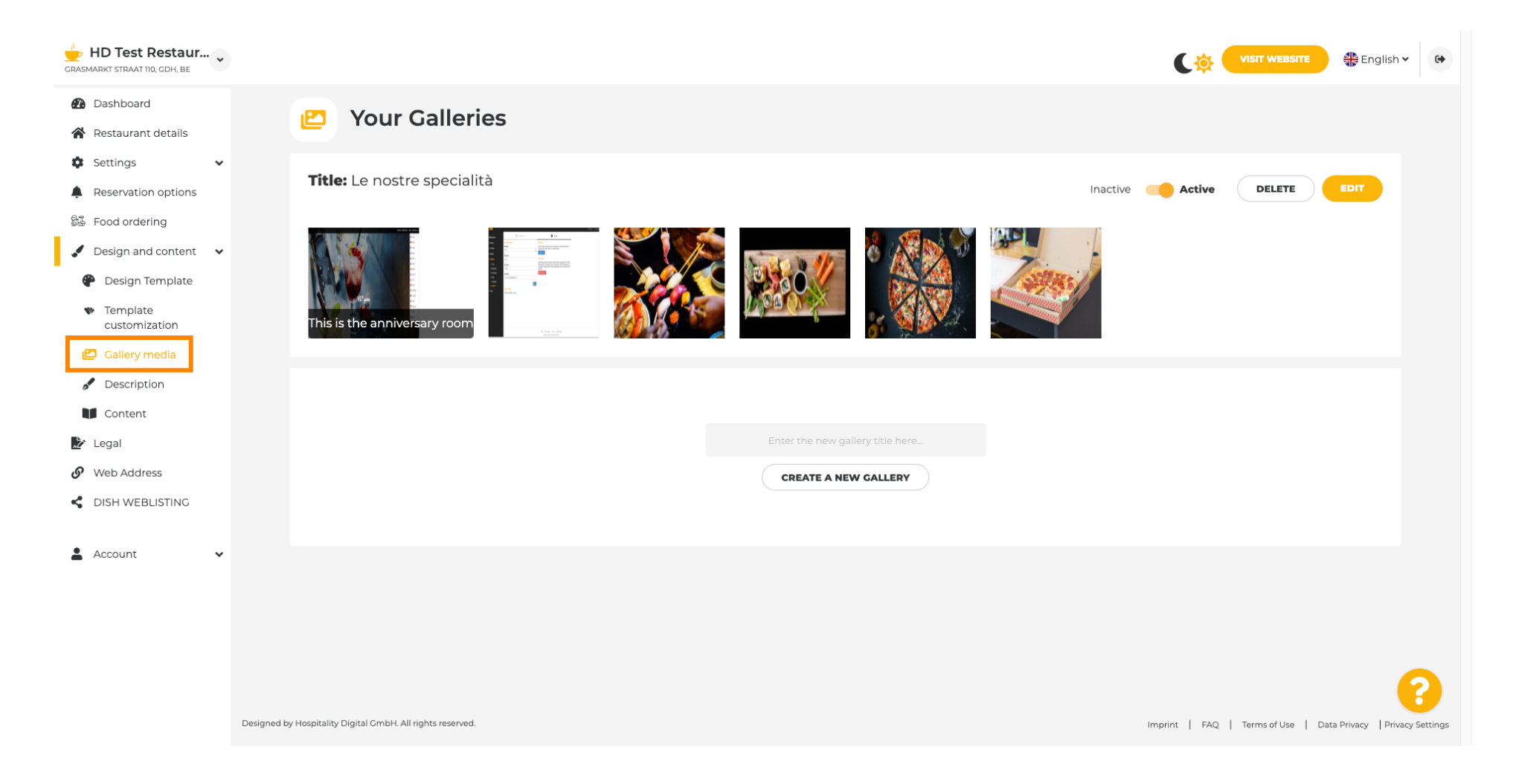

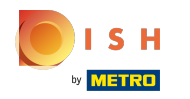

 $(\mathbf{i})$ 

### If you want to create a new gallery first we will have to name it. In this case we will call it test gallery.

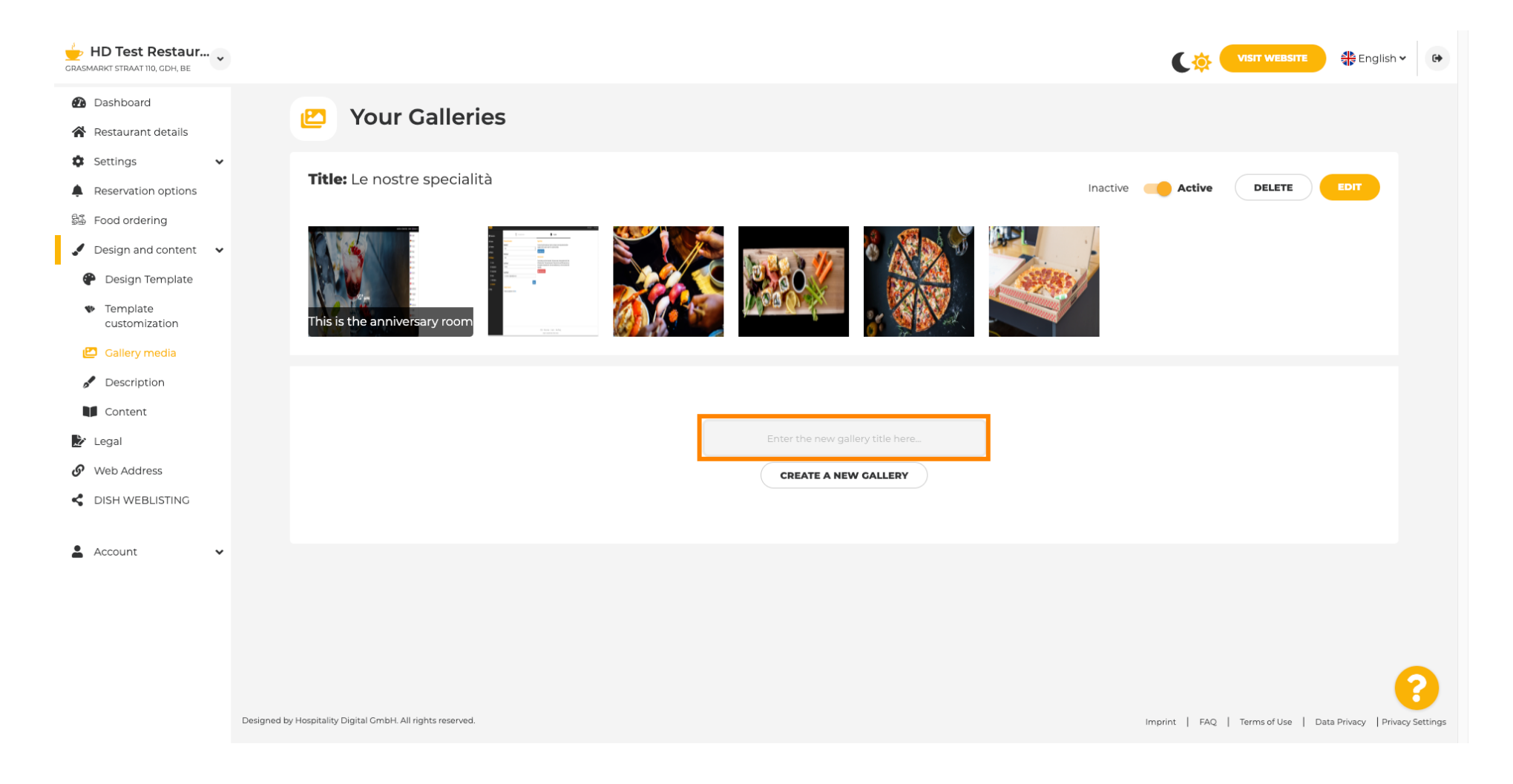

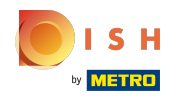

Once you typed in your desired name click Create a new gallery.

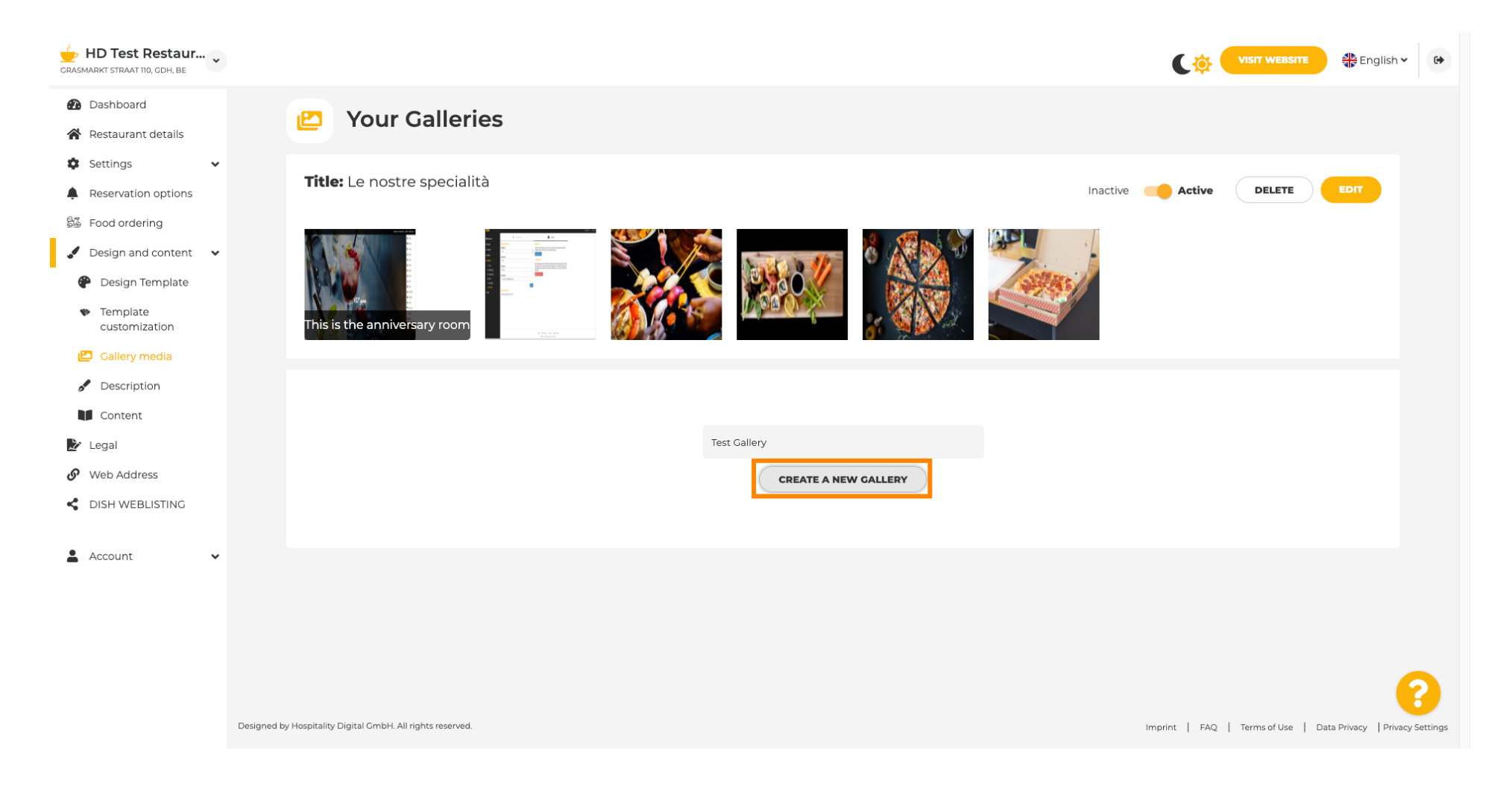

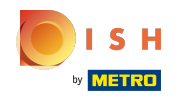

Now to finish creating your gallery you will have to upload either images or videos. In this example we will choose to upload a new image.

| GRASMARKT STRAAT 110, GDH, BE                                                                       |                                                            | VISIT WEBSITE STE English - G                                  |
|----------------------------------------------------------------------------------------------------|------------------------------------------------------------|----------------------------------------------------------------|
| Dashboard     Restaurant details     Settings                                                       | Pour Galleries                                             |                                                                |
| Reservation options     Food ordering                                                               | Title: Test Gallery SAVE TITLE                             | ADD NEW IMAGE ADD NEW VIDEO CANCEL                             |
| <ul> <li>Design and content</li> <li>Design Template</li> <li>Template<br/>customization</li> </ul> |                                                            |                                                                |
| <ul> <li>Gallery media</li> <li>Description</li> <li>Content</li> </ul>                             |                                                            |                                                                |
| Legal  Web Address  Dist WEPLISTING                                                                 |                                                            |                                                                |
| Account                                                                                             |                                                            |                                                                |
|                                                                                                    |                                                            |                                                                |
|                                                                                                    | Designed by Hospitality Digital CmbH. All rights reserved. | Imprint   FAQ   Terms of Use   Data Privacy   Privacy Settings |

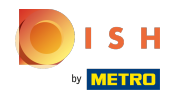

Click Upload image and choose any image you would like to upload.

| HD Test Restaur<br>GRASMARKT STRAAT 110, GDH, BE                                                                                                |                                                                                                    | VISIT WEBSITE S English ~                                      |
|----------------------------------------------------------------------------------------------------|----------------------------------------------------------------------------------------------------|----------------------------------------------------------------|
| Dashboard     Restaurant details     Settings                                                                                                   | P Your Galleries                                                                                                    |                                                                |
| <ul> <li>Reservation options</li> <li>Food ordering</li> <li>Design and content</li> </ul>                                                      | Title: Test Gallery SAVE TITLE                                                                                       | ADD NEW IMAGE ADD NEW VIDEO CANCEL                             |
| <ul> <li>Design Template</li> <li>Template customization</li> <li>Gallery media</li> <li>Description</li> <li>Content</li> <li>Legal</li> </ul> | Title         Supported images: PNG or JPG   Up to 10 MB   Minimum 600 px by 600px         UPLOAD IMAGE         SAVE | Description                                                    |
| Web Address DISH WEBLISTING                                                                                                    |                                                                                                    |                                                                |
|                                                                                                    | Designed by Hospitality Digital GmbH. All rights reserved.                                                           | Imprint   FAQ   Terms of Use   Data Privacy   Privacy Settings |

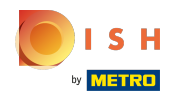

Click Title and name the image. In this case we will call it test image.

| HD Test Restaur<br>CRASMARKT STRAAT 110, CDH, BE                                                                                                |                                                                                                    |                                                                |
|----------------------------------------------------------------------------------------------------|----------------------------------------------------------------------------------------------------|----------------------------------------------------------------|
| <ul> <li>Dashboard</li> <li>Restaurant details</li> </ul>                                                                                       | Pour Galleries                                                                                                    |                                                                |
| Settings  Reservation options Food ordering Design and content                                                                                  | Title: Test Gallery SAVE TITLE                                                                                       | ADD NEW IMAGE ADD NEW VIDEO CANCEL                             |
| <ul> <li>Design Template</li> <li>Template customization</li> <li>Gallery media</li> <li>Description</li> <li>Content</li> <li>Legal</li> </ul> | Title         Supported images: PNG or JPG   Up to 10 MB   Minimum 600 px by 600px         UPLOAD IMAGE         SAVE | Description                                                    |
| <ul><li>Web Address</li><li>dish weblisting</li></ul>                                                                                           |                                                                                                    |                                                                |
| 🛓 Account 🗸                                                                                                    | Designed by Hospitality Digital GmbH. All rights reserved.                                                           | Imprint   FAQ   Terms of Use   Data Privacy   Privacy Settings |

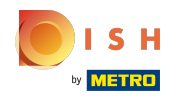

# () Click save to add your new gallery.

| CRASMARKT STRAAT 110, CDH, BE                                                                                                    |                                                                                                    | VISIT WEBSITE SEP English - 🚱                                  |
|----------------------------------------------------------------------------------------------------|----------------------------------------------------------------------------------------------------|----------------------------------------------------------------|
| Dashboard     Restaurant details     Settings                                                                                                   | P Your Galleries                                                                                                    |                                                                |
| Settings     V     Reservation options     Food ordering     Oesign and content                                                                 | Title: Test Gallery SAVE TITLE                                                                                                    | ADD NEW IMAGE ADD NEW VIDEO CANCEL                             |
| <ul> <li>Design Template</li> <li>Template customization</li> <li>Callery media</li> <li>Description</li> <li>Content</li> <li>Legal</li> </ul> | Title         Test Image         Supported images: PNG or JPG   Up to 10 MB   Minimum 600 px by 600px         UPLOAD IMAGE         Save | Description                                                    |
| Web Address     DISH WEBLISTING     Account                                                                                                    |                                                                                                    |                                                                |
|                                                                                                    | Designed by Hospitality Digital GmbH. All rights reserved.                                                                              | Imprint   FAQ   Terms of Use   Data Privacy   Privacy Settings |

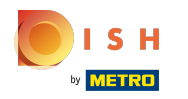

## Now you successfully added a new gallery.

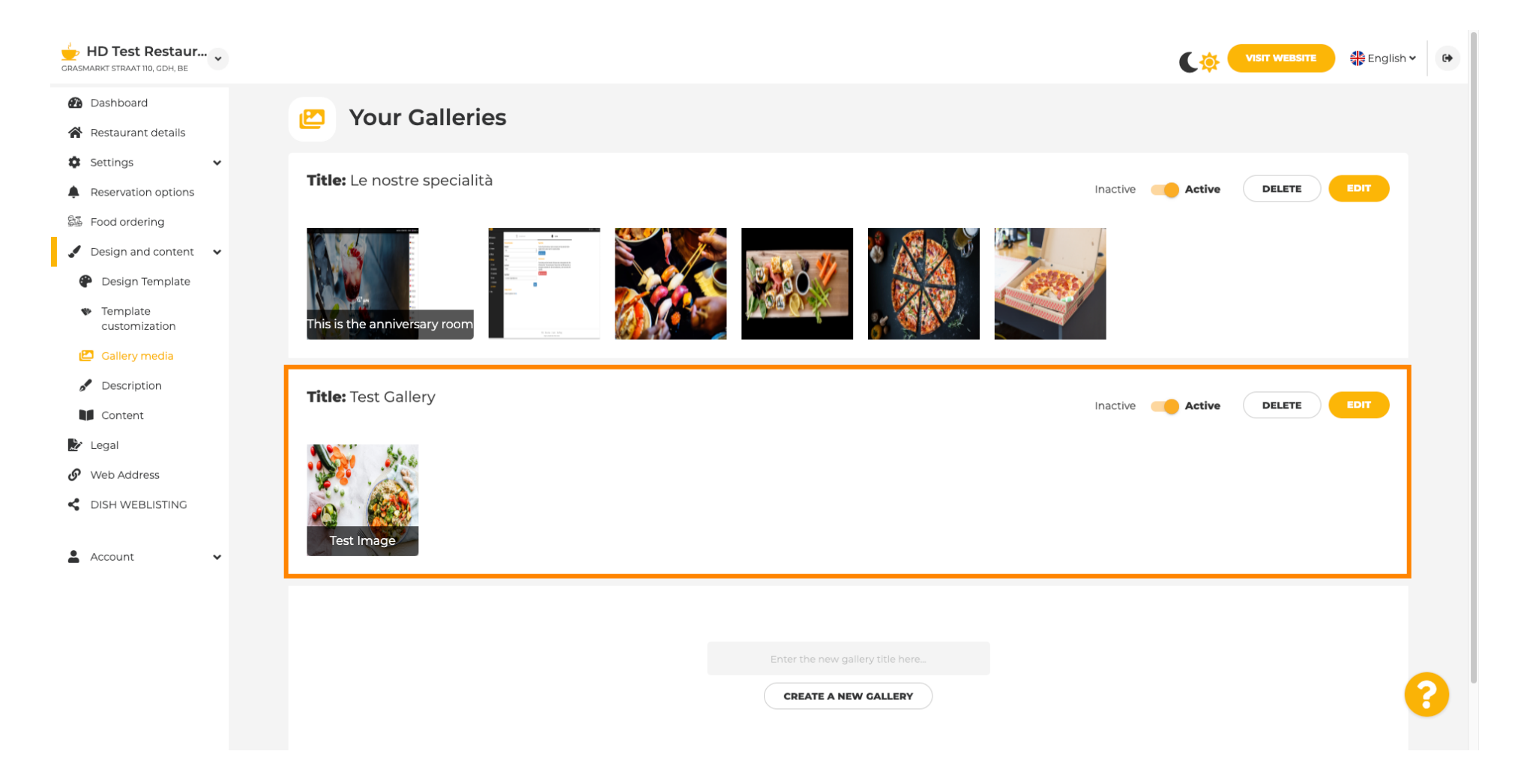

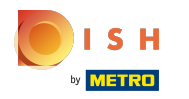

## From here you can either set the gallery active or inactive, edit its contents or delete it directly.

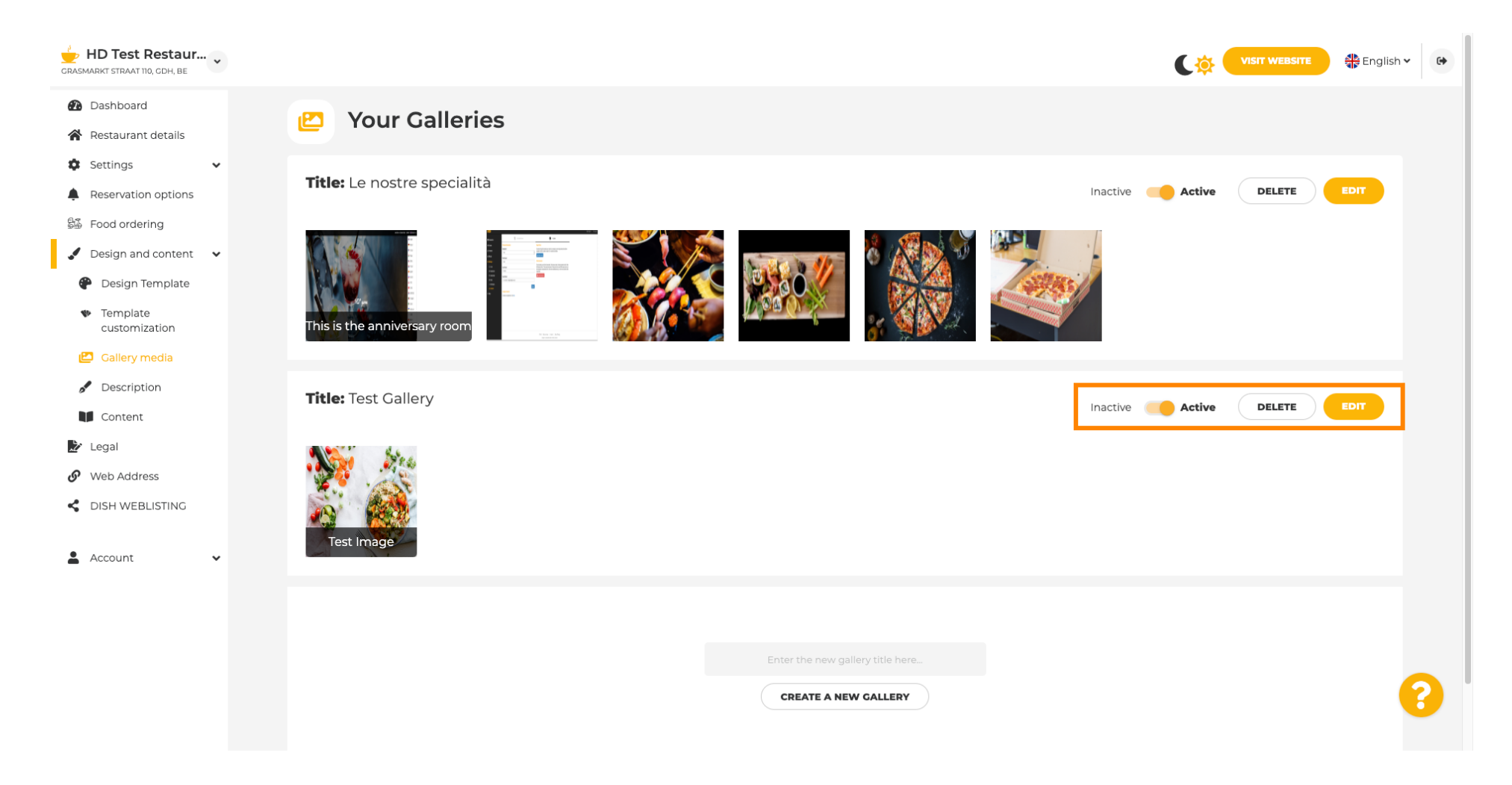

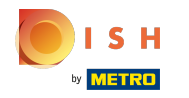

That's it! You've just added a new gallery to your website.

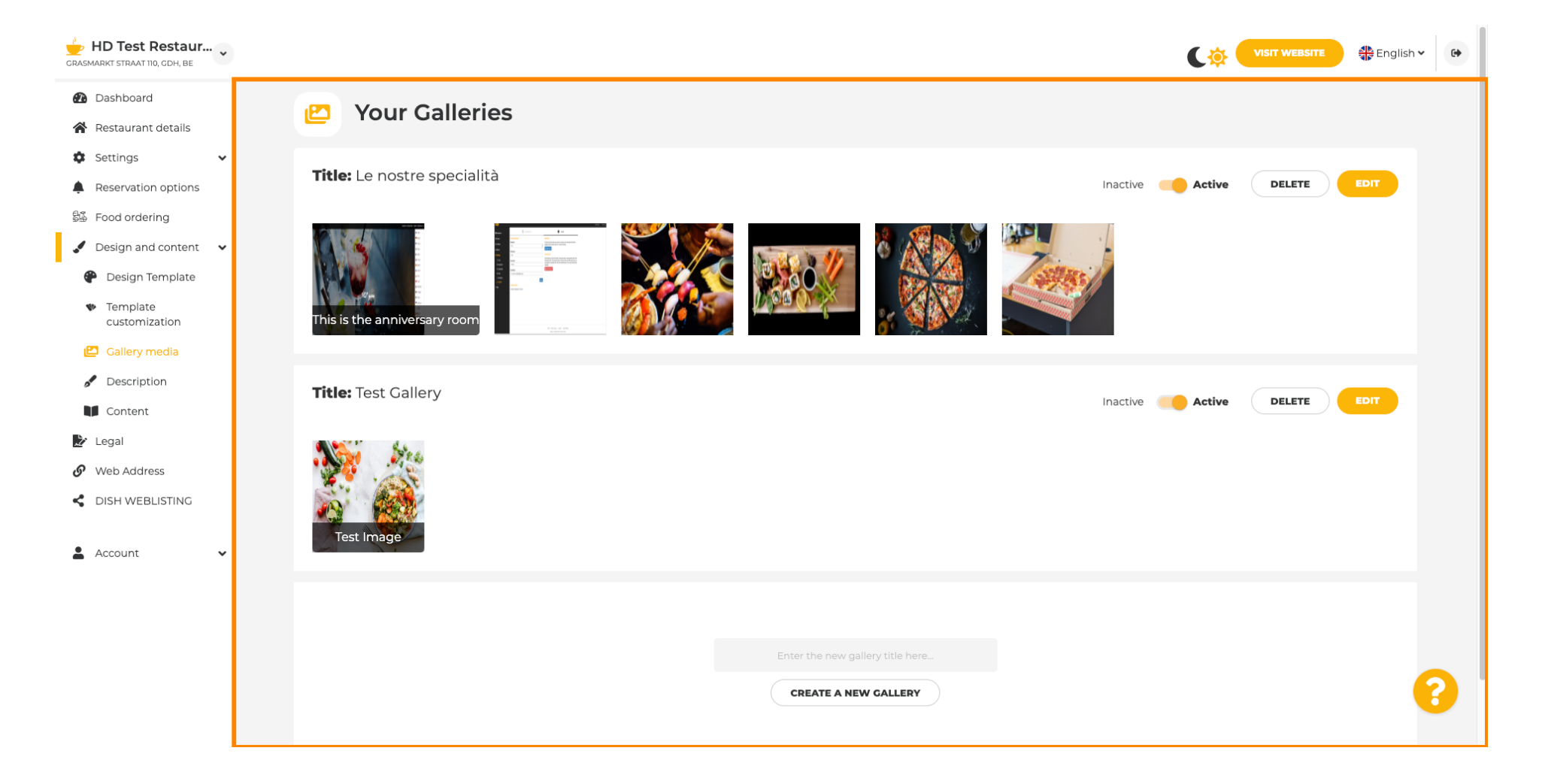

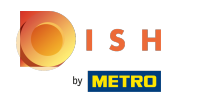

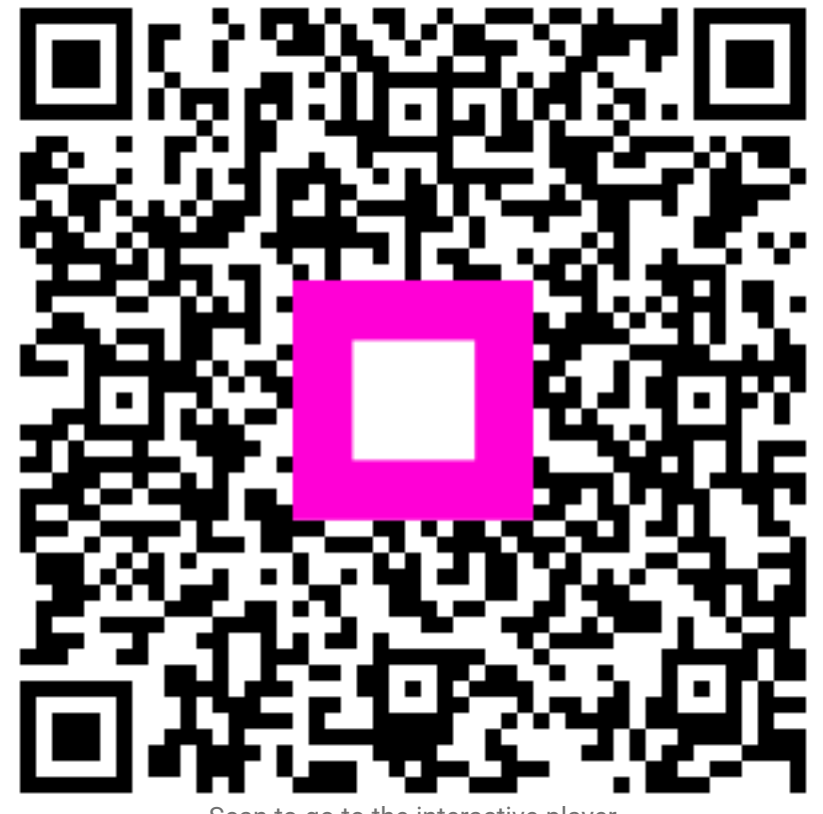

Scan to go to the interactive player